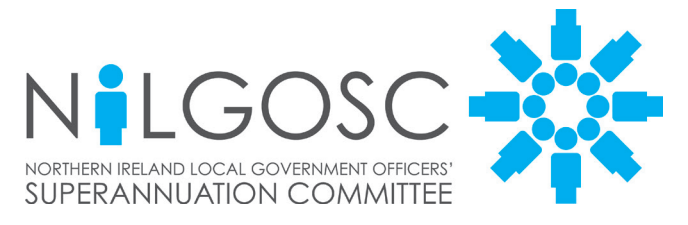

# My NILGOSC Pension Online

# **Registration Guide**

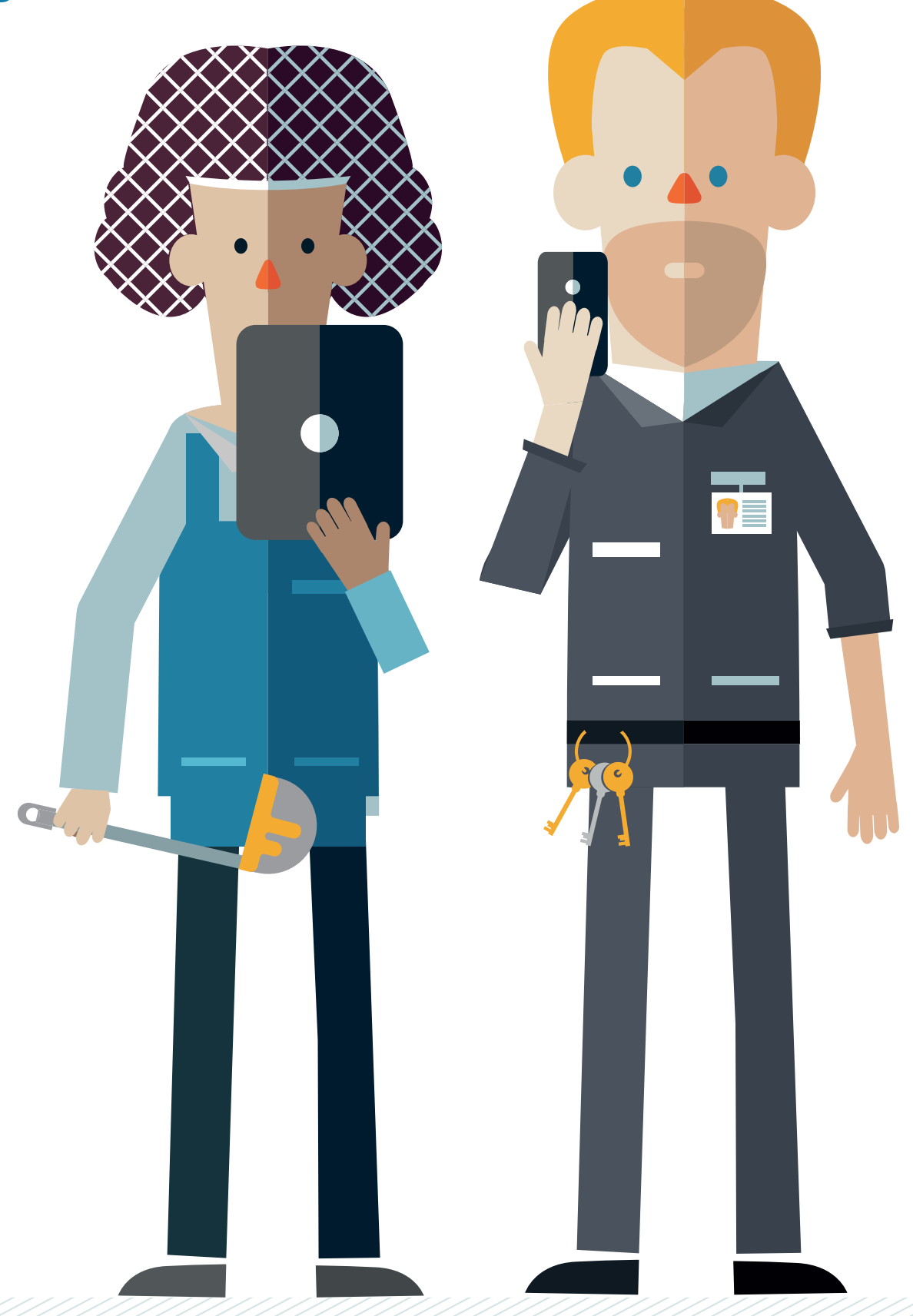

# **My NILGOSC Pension Online Features**

## What can I do?

The features of My NILGOSC Pension Online will depend on your membership within the scheme, this may be:

- active contributing member.
- **deferred** member (no longer contributing to the Scheme but not yet receiving your pension).
- pensioner member.

| Feature                                                                                                    | Active       | Deferred     | Pensioner    |
|----------------------------------------------------------------------------------------------------|--------------|--------------|--------------|
| View and update your personal information and contact details                                                                           | ~            | $\checkmark$ | $\checkmark$ |
| Make or alter your Expression of<br>Wish – Death Grant nomination,<br>so your family are taken care of<br>should anything happen to you | ~            | $\checkmark$ | ~            |
| Upload important documents                                                                                                    | $\checkmark$ | $\checkmark$ | $\checkmark$ |
| View reports that show how<br>much your pension is currently<br>worth                                                                   | ~            | $\checkmark$ | n/a          |
| Estimate your pension's value upon retirement                                                                                           | $\checkmark$ | $\checkmark$ | n/a          |
| Check your membership history                                                                                                    | $\checkmark$ | $\checkmark$ | n/a          |
| View your annual Pension<br>Benefit Statement                                                                                           | $\checkmark$ | $\checkmark$ | n/a          |
| Request payment of your<br>pension benefits if you are over<br>55                                                                       | n/a          | $\checkmark$ | n/a          |
| View payslips and most recent<br>P60                                                                                                    | n/a          | n/a          | $\checkmark$ |
| Check and update your bank details                                                                                                    | n/a          | n/a          | $\checkmark$ |

# Accessing My NILGOSC Pension Online

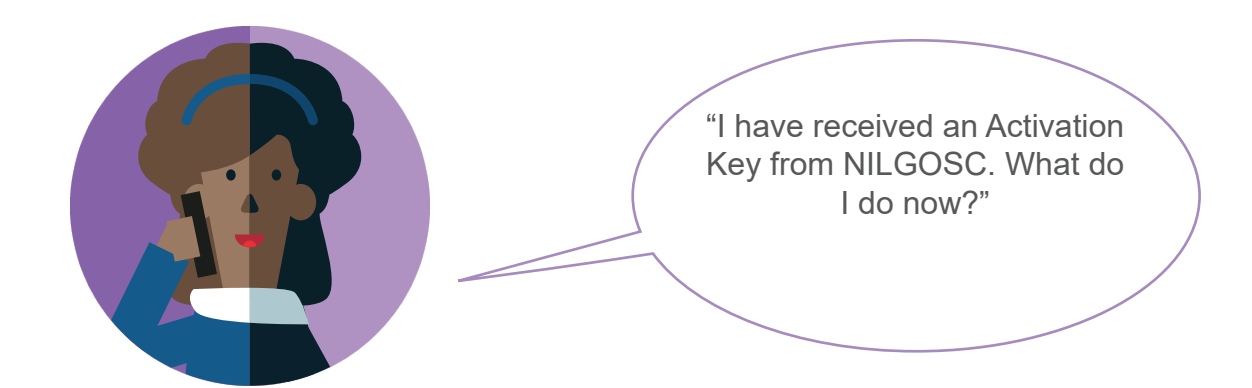

A member that **has** received an Activation Key from NILGOSC should follow the instructions for **Path A** on **Pages 4-5** of this guide.

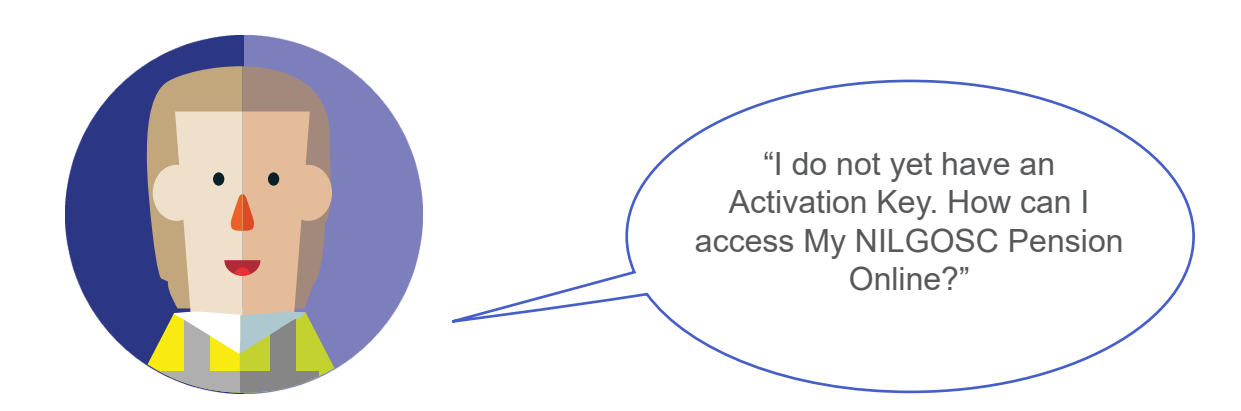

A member that **has not** yet received an Activation Key from NILGOSC should follow the instructions for **Path B** on **Pages 6-8** of this guide.

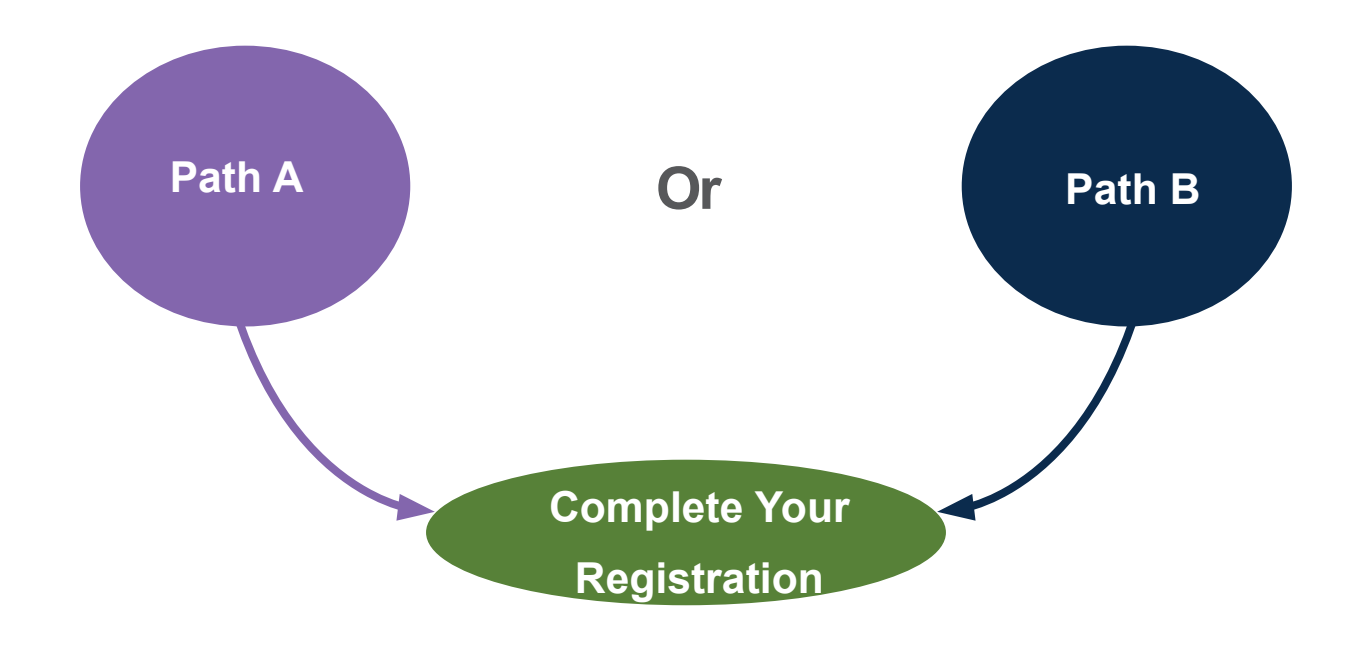

# Path A - I have an Activation Key

## Step one

Visit <u>www.nilgosc.org.uk</u> and click the **My NILGOSC Pension Online - Sign in** link.

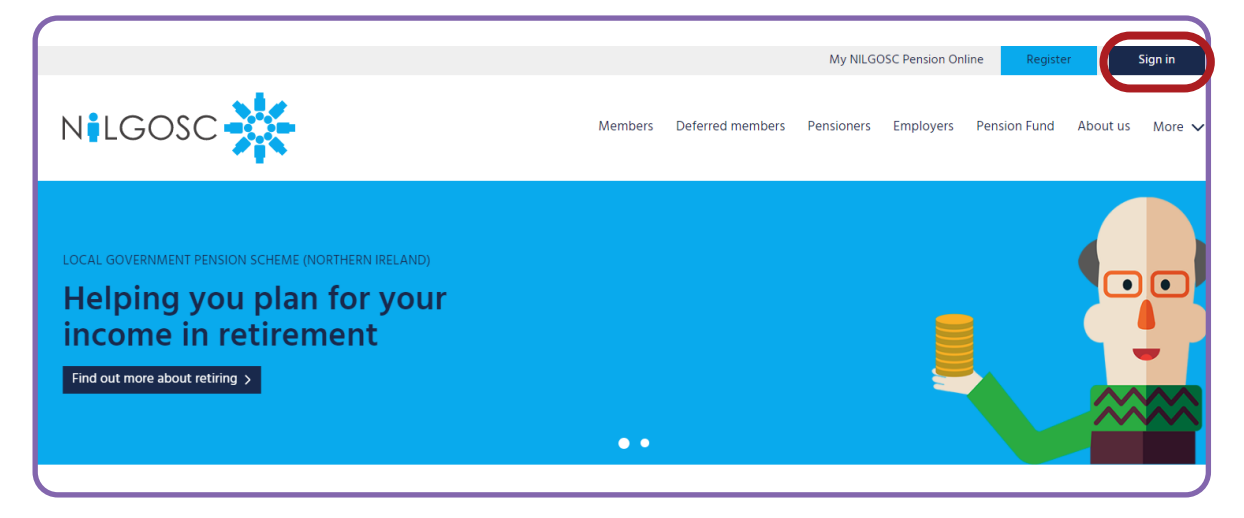

#### Step two

My NILGOSC Pension Online will open in your web browser. From here, click **Complete your online registration**.

|                                                                               |                                                                                                    | O Help                                                                       |
|-------------------------------------------------------------------------------|----------------------------------------------------------------------------------------------------|------------------------------------------------------------------------------|
| My NILGOSC Pe<br>Welcome to My NILGOSC Pensio                                 | nsion Online<br>on Online. Here you can view and manage your NILGOSC pension as well as update your | How to Sign Up<br>Register with Activation Key                               |
| personal details.<br>Please enter your username and p<br>opposite to sign up. | assword to log in. If you do not have a username and password, please select the appropriate option | Already have an Activation Key? <u>Complete your online</u><br>registration. |
| Having problems registering? Have                                             | e a look at our registration guide for help.                                                        | Register without Activation Key                                              |
| Username                                                                      | Username                                                                                            | Don't have an Activation Key yet? Request one here.                          |
| Password                                                                      | Password                                                                                            |                                                                              |
|                                                                               | Eorgotten your username?<br>Eorgotten your password?                                                |                                                                              |

#### **Please Note:**

You must have your Activation Key and National Insurance Number to hand. You will have received your Activation Key by post or email.

If you cannot locate your Activation Key, please follow the steps in Path B.

# Path A - I have an Activation Key

#### **Step three**

Complete the form with your Surname, National Insurance Number, Date of Birth and Activation Key in order to activate your account.

| Activate vou                     | r Account                                                                                                    |
|----------------------------------|----------------------------------------------------------------------------------------------------|
| ,                                |                                                                                                    |
| If you have received your Active | tion key, please enter the following details and click the Continue button to continue with your registration. |
| Surname                          | Surname                                                                                                    |
| Nat. Ins. Number                 | NAT. INS. NUMBER                                                                                               |
| Date of Birth                    | dd/mm/yyyy 🗃                                                                                                   |
| Activation Key                   | Activation Key                                                                                                 |
|                                  | Continue Cancel                                                                                                |
|                                  |                                                                                                    |

#### **Please Note:**

Activation Keys are case sensitive.

All information must be entered correctly or you will receive

an error message.

Once you have successfully completed this form, you can proceed to **Complete your Registration** on Pages 8-10.

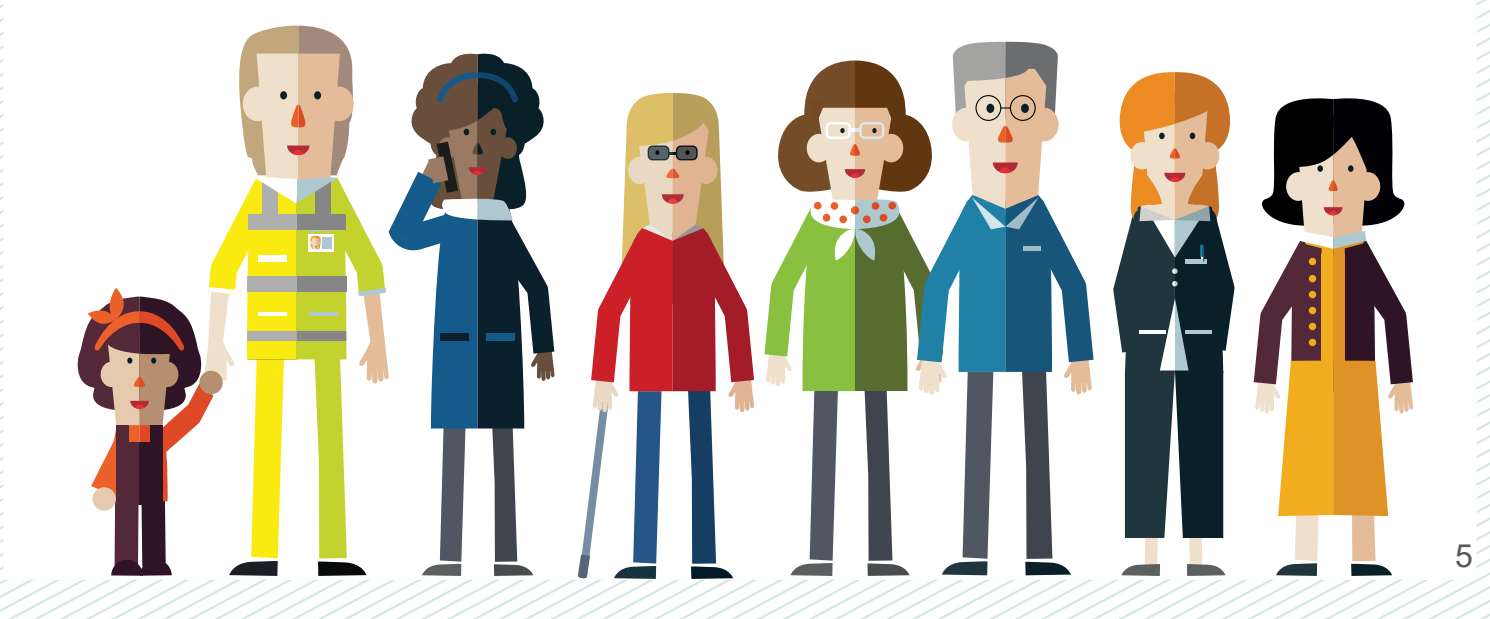

# Path B - Request an Activation Key

#### Step one

Visit www.nilgosc.org.uk and click the My NILGOSC Pension Online - Register link.

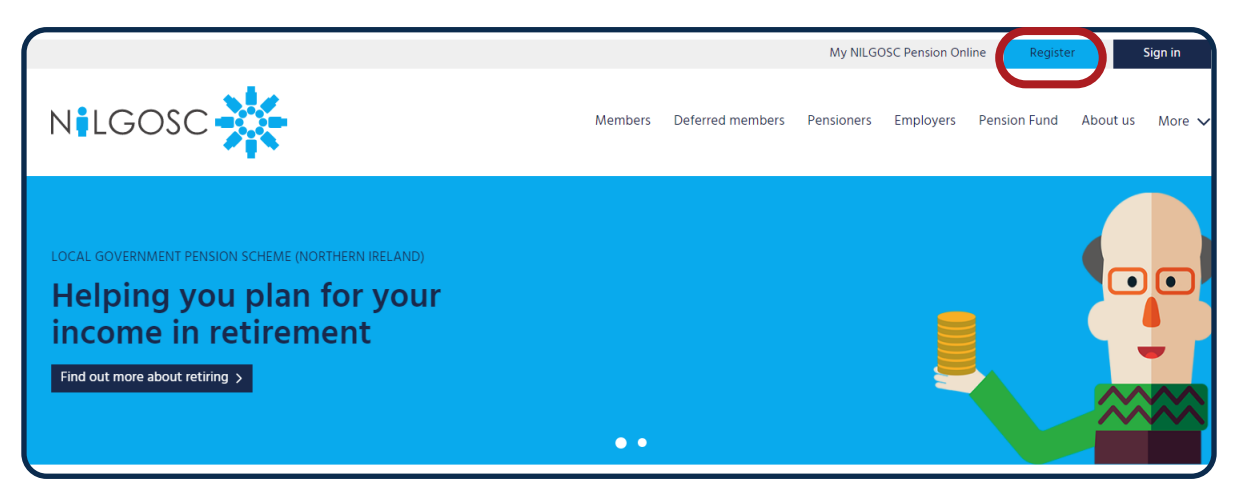

## Step two

Click Request an activation key.

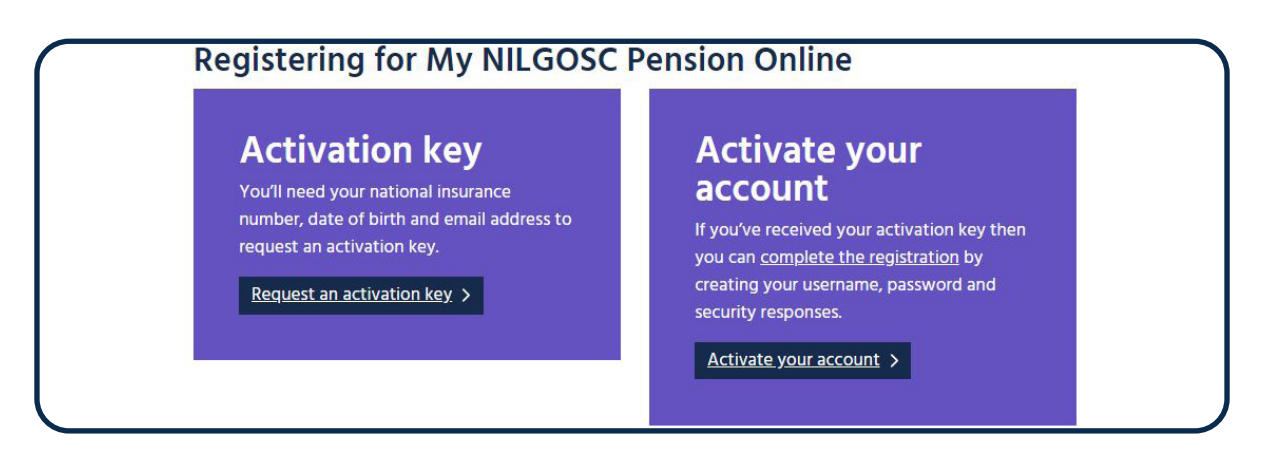

#### **Step three**

My NILGOSC Pension Online will open in your web browser. From here, click **Register without Activation Key**.

|                                                           |                                                                                                    | O Help                                                                       |
|-----------------------------------------------------------|----------------------------------------------------------------------------------------------------|------------------------------------------------------------------------------|
| My NILGOSC Per                                            | nsion Online                                                                                        | How to Sign Up                                                               |
| Welcome to My NILGOSC Pensio<br>personal details.         | n Online. Here you can view and manage your NLGOSC pension as well as update your                   | Register with Activation Key                                                 |
| Please enter your username and pa<br>opposite to sign up. | assword to log in. If you do not have a username and password, please select the appropriate option | Already have an Activation Key? <u>Complete your online</u><br>registration. |
| Having problems registering? Have                         | a look at our registration guide for help.                                                          |                                                                              |
|                                                           |                                                                                                    | Register without Activation Key                                              |
| Username                                                  | Username                                                                                            | Don't have an Activation Key yet? Request one here.                          |
| Password                                                  | Password                                                                                            |                                                                              |
|                                                           | Forgotten your username?                                                                            |                                                                              |
|                                                           | Forgotten your password?                                                                            |                                                                              |
|                                                           | Log in                                                                                              |                                                                              |

# Path B - Request an Activation Key

## **Step four**

Complete the form with your Surname, National Insurance Number, Date of Birth and Email address in order to activate your account.

| Sign Up                                                                                                   |                                                                                                    |
|----------------------------------------------------------------------------------------------------|----------------------------------------------------------------------------------------------------|
| To request an Activation Key, co<br>If the email address provided is<br>within two working days. If you o | mplete the form below and click the Sign Up button. If you already have an activation key, please proceed to <u>Register with an Activation Key</u><br>already held on record, your Activation Key will be issued automatically by email. If not, the Activation Key will be sent to the provided email address<br>do not receive your Activation Key, please contact the NILGOSC Administration Team on 0345 3197 325. |
| Surname                                                                                                   | Sumame                                                                                                    |
| Nat. Ins. Number                                                                                          | NAT, INS. NUMBER                                                                                                    |
| Date of Birth                                                                                             | dd/mm/yyyy                                                                                                    |
| Email Address                                                                                             | Email Address                                                                                                    |
|                                                                                                    | Sign Up Cancel                                                                                                    |

#### Please Note:

All information must be entered correctly or you will receive an error message.

When you click **Sign Up**, the Surname, National Insurance Number and Date of Birth you provide are checked against the information held in our records. If the information is correct, a notification is displayed informing you that the application has been successful.

| ✓ Success                                                                                      |                                                          |                                             |                                                         |
|------------------------------------------------------------------------------------------------|----------------------------------------------------------|---------------------------------------------|---------------------------------------------------------|
| Activation Key sucessfully generated. A link to complete Administration Team on 0345 3197 325. | your registration will be sent to your email address sho | ortly. If you do not receive this email, ch | eck your junk/spam folder before contacting the NILGOSC |
|                                                                                                |                                                          | 100                                         |                                                         |

If the Surname, NI Number and Date of Birth information you have entered cannot be validated, the below error message will appear.

| Validation Errors                                                                                                    |  |
|----------------------------------------------------------------------------------------------------|--|
| Sorry, your submission could not be processed. Please correct the following problems and try again.  Details provided could not be verified. Please check your inputs and try again or contact the NILGOSC Administration Team on 0345 3197 325. |  |
|                                                                                                    |  |

If you have checked that your inputs are correct and this error notification continues to appear, please contact one of our pension administrators on 0345 3197 325, to ensure we have your correct details.

## Path B - Request an Activation Key

# What happens if NILGOSC has a record of my email address?

If the email address you provided at **Sign up** can be verified with an email address held on record, an email will be sent to this address, containing a link to complete registration.

#### Please Note:

This email may go into your junk or spam folder. The activation link in this email will expire after 30 days.

# What happens if NILGOSC does not hold my email address?

If the email address you have provided at **Sign up** cannot be verified with an email address we hold on record, we will send you an email with your Activation Key within 2 working days.

When you receive your Activation Key, please follow the process outlined in Path A.

## **Complete the Registration Process**

Once you have activated your account with the Activation Key, or have followed the link sent to you via email, you will be prompted to complete the Registration process.

In order to complete the registration process, you will be prompted to supply the following:

- Username
- Email Address
- Password
- Security Questions and Responses

## **Complete the Registration Process**

#### Username

You must choose a valid username. The default format for a valid username is as follows:

- It must start with a letter or a number. The letter can be upper or lower case.
- Apart from the first character, it can contain any letter or number.
- It must not contain any special characters.
- It must not contain spaces.
- It must be between 8 and 30 characters in length.

Example: Username1 or JoeBloggs1

#### **Email address**

You must enter a valid email address. This email address will replace any previous email address held on your record.

We strongly recommend the use of personal email address, you should avoid using your work email address.

#### Password

You must choose a valid password. A valid password must:

- contain at least one upper case character and at least one lower case character,
- · contain at least one symbol and at least one number,
- not contain spaces, and
- be at least 7 characters in length.

#### **Security Questions and Responses**

You can select security questions from the drop-down list. Then you must provide a corresponding response.

Responses to security questions are case sensitive. Therefore case must be consistent for responses provided on this registration screen and those provided when subsequently logging on.

Once you have entered all required information, in line with the validation criteria, and submit the page by clicking the 'Register' button, you will receive a 'Success' confirmation message and you will be logged in to your account.

# **Complete the Registration Process**

#### The **Registration Form** is shown below.

| Registration                                                                                    |                                                                                                    |                                                   |
|-------------------------------------------------------------------------------------------------|----------------------------------------------------------------------------------------------------|---------------------------------------------------|
| regionation                                                                                     |                                                                                                    |                                                   |
| Important – Paper-free communications                                                           |                                                                                                    |                                                   |
| By registering, you are agreeing to receive<br>communications online via My NILGOSC Pens        | communications from us online – even if you previously opted for post. At first we v<br>on Online but gradually we will deliver more types of information in this way. | vill provide you with Scheme-wide                 |
| If you want to register for My NILGOSC Pension<br>bottom of the page. You need to choose post a | n Online but prefer post, you must tell us the first time you login by going to the 'Your Deta<br>s your communication preference and then click 'Submit'.             | ails' tile and selecting the 'Edit' button at the |
| Please provide the following details and click the                                              | e Register button to complete your registration.                                                                                                    |                                                   |
| Username                                                                                        | Username                                                                                                    | ]                                                 |
|                                                                                                 |                                                                                                    | ]                                                 |
| Email Address                                                                                   | Email Address                                                                                                    |                                                   |
| Confirm Email Address                                                                           | Confirm Email Address                                                                                                    |                                                   |
|                                                                                                 |                                                                                                    | 7                                                 |
| Enter New Password                                                                              | Enter New Password                                                                                                    |                                                   |
| Confirm New Password                                                                            | Confirm New Password                                                                                                    | ]                                                 |
| Security Question 1                                                                             | Mother's Maiden Name                                                                                                    | ]                                                 |
| Answer 1                                                                                        | Answer 1                                                                                                    | ]                                                 |
| Confirm Answer 1                                                                                | Confirm Answer 1                                                                                                    | ]                                                 |
|                                                                                                 |                                                                                                    | 1                                                 |
| Security Question 2                                                                             | Mother's Maiden Name                                                                                                    |                                                   |
| Answer 2                                                                                        | Answer 2                                                                                                    | ]                                                 |
| Confirm Answer 2                                                                                | Confirm Answer 2                                                                                                    | ]                                                 |
| □ I accept the                                                                                  | Terms and Conditions                                                                                                    |                                                   |
|                                                                                                 | Register Cancel                                                                                                    |                                                   |
| l                                                                                               |                                                                                                    |                                                   |

Once you click **Register**, you should get a message to say you have succesfully logged in to My NILGOSC Pension Online.

| Success                                                                            | × |
|------------------------------------------------------------------------------------|---|
| Your My NILGOSC Pension Online account has been created and you are now logged in. |   |
|                                                                                    |   |

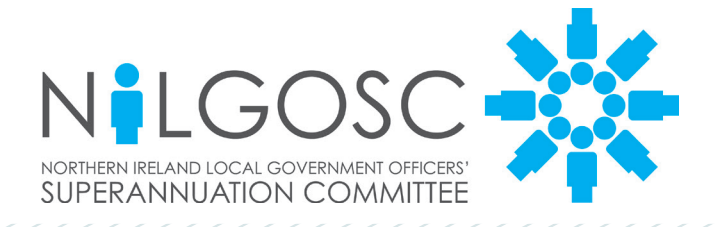